# ① ユーザーメタデータをwaveファイルに読み書きする機能を追加

メタデータはWaveファイルに保存できます。 <Edit><Metadata>メニューをクリックして、メタデータを入力または表示します。

メタデータは、2000個までのASCIIテキスト文字のブロックであり、Waveファイルに関するテスト条件またはその他のコメントを示すために使用できます。 メタデータを編集または表示するには、waveファイルが開いている必要があります。 レコーダーモードの場合は、メタデータを入力する前に記録を開始する必要があります。 Waveファイルを保存する前にこのダイアログボックスを表示するオプションを使用すると、アナライザーは新しい記録を保存するときにメタデータを自動的に要求します。

|     | Ston    | Biard      | Fiaid          | Avg 4           | •             | 0.000        | <b>▲</b> | ▶ 8.084 |    |
|-----|---------|------------|----------------|-----------------|---------------|--------------|----------|---------|----|
| Edi | t Meta  | lata       |                |                 |               |              |          |         | ×  |
| ſ   | Metada  | ta (comme  | ents and det   | ails about wa   | we file) 2000 | characters m | iax.     |         | -ľ |
|     | <b></b> |            |                |                 |               |              |          | ^       |    |
|     |         |            |                |                 |               |              |          |         |    |
|     |         |            |                |                 |               |              |          |         |    |
|     |         |            |                |                 |               |              |          |         |    |
|     |         |            |                |                 |               |              |          |         |    |
|     | 2       |            |                |                 |               |              |          | Ŷ       |    |
|     | E e     |            | Kata a barr ba | Coordonational. |               |              |          |         |    |
|     | 1 31    | iow this d | nalog box be   | aure saving v   | vave lile     |              |          |         |    |
|     |         |            |                |                 |               | Canc         |          |         |    |

## ② オーバーレイ

| Legend         | Officet (dB) | Disk Storage | Trace Color |                       |                                |
|----------------|--------------|--------------|-------------|-----------------------|--------------------------------|
| 1. Overlay 1   | 0.00 ÷       | Save Load    | Charge      | Copy to Right Chennel | Overtavs                       |
| 2. Overlay 2   | 0.00 ÷       | Save. Load.  | Charge.     | Copy to Right Channel | .00 % § Options                |
| 3. Overlay 3   | 0.00         | Save. Load.  | Change      | Copy to Right Channel | 00 1 V Overlay 1               |
| 4. Overlay 4   | 0.00         | Save. Load   | Charge      | Copy to Right Channel | 0.0 4 Overlay 3                |
| 5. Overlay 5   | 0.00 +       | Save. Load.  | Charge.     | Copy to Right Channel | 0.0 6 IF Overlay 5             |
| 6. Overlag 6   | 0.00 +       | Save. Load.  | Charge.     | Copy to Right Channel | 0.0 7 Overlay 7                |
| 7. Overlay 7   | 0.00         | Save. Load.  | Change.     | Copy to Right Channel | 0.0 9 Overlay 9                |
| g. Overlay 8   | 0.00         | Save. Load.  | Charge.     | Copy to Right Channel | 0.0 11 Overlay 1               |
| g. Overlay 9   | 0.00 ÷       | Seve. Lord.  | Change      | Copy to Right Channel | 0.0 12 Overlay 1<br>C1 Composi |
| 10. Overlay 10 | 0.00 ÷       | Save. Lood.  | Change      | Copy to Right Channel | 0.0 C2  Composi                |
| 11. Overlay 11 | 0.00         | Save. Load.  | Charge      | Copy to Right Channel | 00                             |
| 12. Overlay 12 | 0.00         | Seve. Loed.  | Charge.     | Copy to Right Channel |                                |
| CI Overlay 13  | 0.00         | Save. Load.  | Charge.     | Copy to Right Channel |                                |
| C2 Overlay 14  | 0.00         | Save. Load.  | Charge_     | Copy to Right Channel |                                |

2つのコンポジットオーバーレイでオーバーレイの数を6から12に増やしました。 Total Powerはオーバーレイファイルに保存され、ワイドバンドパワーバーに表示されます。

## テストのセットアップ例 (OPT/01:デュアルチャンネル搭載要)

この例では、SpectraDAQ-200データ集録モジュールを使用し、左入カチャンネルに接続されたインパクトハンマーと右入カチャンネルに接続された加速度計を備えています。

<Options>Processing Settings>メニューは、メインのセットアップダイアログボックスを表示します。 次のスクリーンショットは、一般的な設定の例です。 一般的に低周波数のみを対象としているため、サンプリングレートは低くなります。

フォーススムージングウィンドウは、インパクトハンマーのフォースセンサーに使用され、指数関数スムージングウィンドウは加速度計チャネルに使用されます。

| Processing Settings                                                                                                    | ×                                                                                                    |
|----------------------------------------------------------------------------------------------------|----------------------------------------------------------------------------------------------------|
| Settings Scaling - Left Scaling - Right Calibration - Left                                                                                                    | t Calibration - Right Triggering Run Control 1/O Device                                                                                                    |
| Frequency Range and Resolution         Sampling Rate (Hz)       4000         Decimation Ratio       1         FFT size (samples)       4096         Spectral Line Resolution (Hz)       0.977 Hz         Frequency Limit       2000.000 Hz         Image: Apply bw pass filter when decimating | Sampling Format<br>8 Bit      Mono (left)<br>16 Bit     F Stereo<br>24 Bit<br>Dual Channel Options (Stereo only)<br>Independent Scaling and Calibration<br>Complex Transfer (R/L) and Coherence |
| Smoothing Window<br>Left Force Right Exponential<br>FFT Overlap<br>(Post Processing Mode only)<br>Percentage 75                                                                                                    | Cross Channel Delay<br>Delay Channel C Left C Right<br>Delay Time (msec) 0.000<br>Averaging Settings<br>Mode Free Run (blocks)<br>Type Exponential<br>Speed/Blocks 4                            |
| Input Signal Overload                                                                                                    | Exclude Overloaded Data From Processor                                                                                                    |

左の入力チャンネルに接続されているインパクトハンマーのキャリブレーションセットアップ。

| Enable Calibration Calibration Signal                                   | Internal<br>Hardware<br>Calibration<br>Calibration<br>Directly to<br>Transducer<br>Sensitivity<br>Requires SpectraDAQ-200 hardware |
|-------------------------------------------------------------------------|----------------------------------------------------------------------------------------------------|
| Transducer Sensitivity Parameters                                       | Digital Signal Levels                                                                                                    |
| Transducer Type Force (N)                                               | Measure Reference Signal                                                                                                    |
| Sensitivity (mV/N) 12.5                                                 | Measure from Wave File                                                                                                    |
| Convert Acceleration to                                                 | Measured Levels (Percent Full Scale)                                                                                               |
| N/A *                                                                   | Left 100.0000                                                                                                    |
|                                                                         | Right 100.0000                                                                                                    |
| Linear Force (N) ms                                                     | Channel Name (plot title)                                                                                                    |
| Log Force (N dB) ms                                                     | Left Impact Hammer                                                                                                    |
| Display Spectrum As RMS 🗨                                               | Right Accelerometer                                                                                                    |
| Calibration FileLoad Calibration from file                              | Save Calibration to file                                                                                                    |
| Enter the sensitivity listed on the<br>datasheet for your specific impa | e calibration<br>oct hammer                                                                                                    |

右入力チャンネルに接続されている加速度計のキャリブレーション設定。

| Processing Settings                                                                                                    |                                                        | ×      |
|----------------------------------------------------------------------------------------------------|--------------------------------------------------------|--------|
| FFT Settings   Scaling - Left   Scaling - Right Calibration - Left   Calibration - Right                                                                                                    | Triggering   Run Control   1/0                         | Device |
| Enable     Calibration     Calibration | Directly to<br>Transducer<br>Sensitivity<br>0 hardware |        |
| Transducer Sensitivity Parameters                                                                                                    |                                                        |        |
| Transducer Type Accelerometer (G)                                                                                                    | e Signal                                               |        |
| Sensitivity (mV/G) 99.5 Measure from Wa                                                                                                    | ave File                                               |        |
| Measured Levels (Perc                                                                                                    | ent Full Scale)                                        |        |
| Left 100.0000                                                                                                    |                                                        |        |
| Right 100.0000                                                                                                    |                                                        |        |
| Display Units and Labels                                                                                                    |                                                        |        |
| Linear Acceleration (G) ms Channel Name (plot title)                                                                                                    |                                                        |        |
| Log Cceleration (G dB) ms Left Impact Hamn                                                                                                    | ner                                                    |        |
| Display Spectrum As RMS - Right Accelerometer                                                                                                    | er                                                     |        |
| Calibration File <u>L</u> oad Calibration from file <u>S</u> ave Calibration to file                                                                                                    | ile                                                    |        |
| Enter the sensitivity for your specific accelerometer                                                                                                    |                                                        |        |
| Help Defaults                                                                                                    | Cancel                                                 | ок     |

| • Linear                                 | Narrowband: Octave<br>C Linear C 1/1 C 1/3 C 1/ | 48 |
|------------------------------------------|-------------------------------------------------|----|
| C Logarithmic                            | C Logarithmic C 1/3 C 1/12 C 1/<br>C 1/6 C 1/24 | 96 |
| ower Spectral Density (nor<br>Frable PSD | C Unite/sul(Hz) & Unite*2/Hz                    |    |
| andard Frequency Weight                  | ing<br>(•Ratinone) СА СВ СС                     |    |
| Total Power:                             | Fatione) CA CB CC                               | 1  |
|                                          | Enable Compensation                             |    |
| Select Left                              | E.                                              |    |
|                                          |                                                 |    |

右チャンネルはスケーリングもLinear/Linearに設定されています。

| Trigger Mode                                                 | Ream and wait for the next                                    | rigger 🔻                                                                                |  |
|--------------------------------------------------------------|---------------------------------------------------------------|-----------------------------------------------------------------------------------------|--|
| Trigger Channel                                              | Left                                                          | <u> </u>                                                                                |  |
| Trigger Type                                                 | Level Trigger                                                 |                                                                                         |  |
| Trigger Polarity                                             | Positive                                                      | •                                                                                       |  |
| Threshold *                                                  | 10.00 Pascals A                                               | djust as needed for your test                                                           |  |
|                                                              | <ul> <li>Milliseconds</li> <li>Percent of FFT size</li> </ul> | 20.000                                                                                  |  |
| Delay Type                                                   | Pre Trigger Delay                                             | •                                                                                       |  |
| I Frompt User to<br>☐ Start signal get<br>* Tip: You can qui | Accept/Reject Ingger Wavefor                                  | impact waveform<br>erator must be open - MME mode only)<br>king on the Time Series plot |  |

インパクトと加速度のデータに対してのみ測定が実行されるように、トリガーが必要です。 それ以外の場合、結果は意味がありません。

以下のスクリーンショットは、加速度計とインパクトハンマーの間の伝達関数を示しています(加速度(G)対力(N))。 コヒーレンスは下のプロットに表示されます。

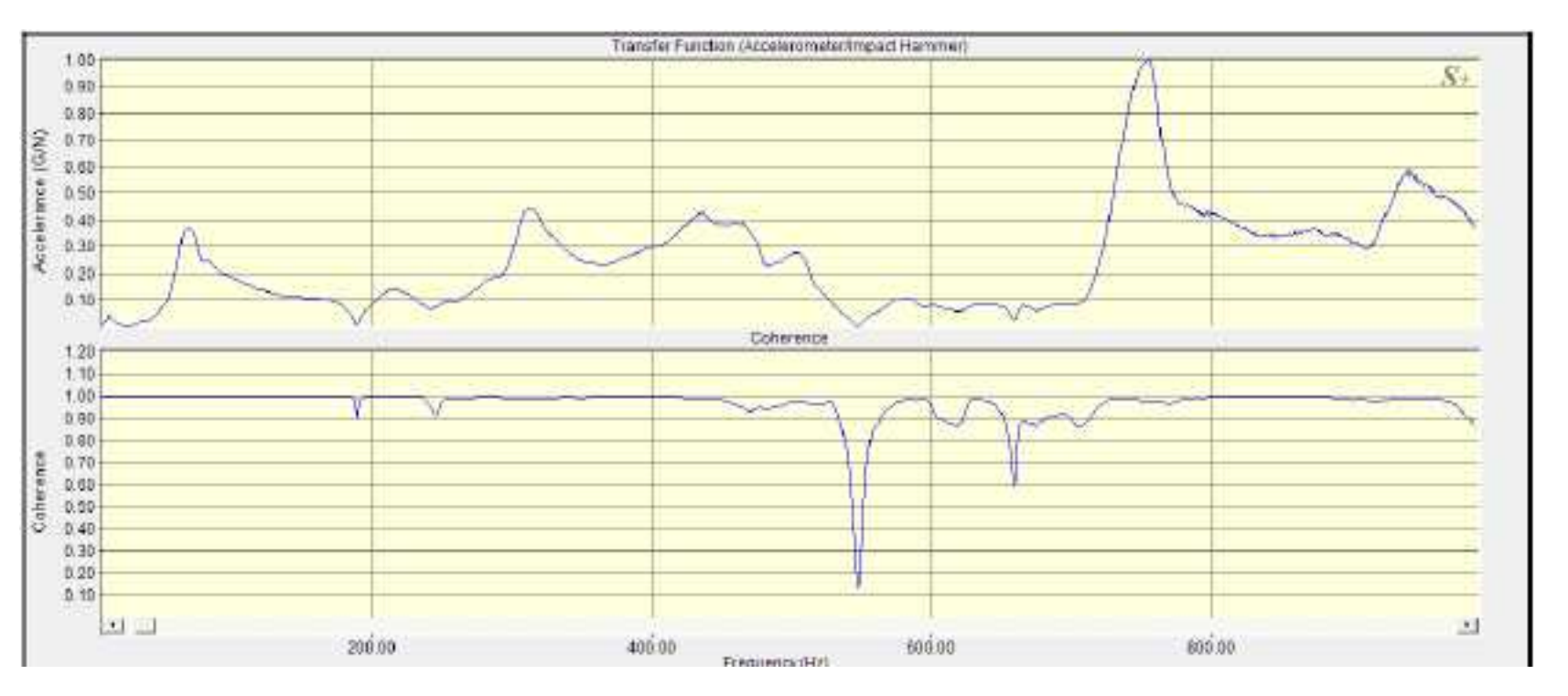

これら2つのチャネルの伝達関数は、加速度(acceleration/force)のプロットを生成します。

[キャリブレーション]ダイアログボックスの"Convert Acceleration To"リストボックスを使用して、加速度を速度または変位 (Velocity or Displacement) に変換することもできます。 これにより、次のプロ ットが生成されます。

Mobility = velocity / force Compliance = displacement / force

### SpectraPLUS-SC Professional Edition

#### 直近の主な追加機能概要

 Set Calibration to 0 dBr at this frequency: Spectum Plot に於いて、任意の周波数位置を「0 dBr」にリセット(オフセット)するための機能が右クリックメニュ ーリストに追加されました。

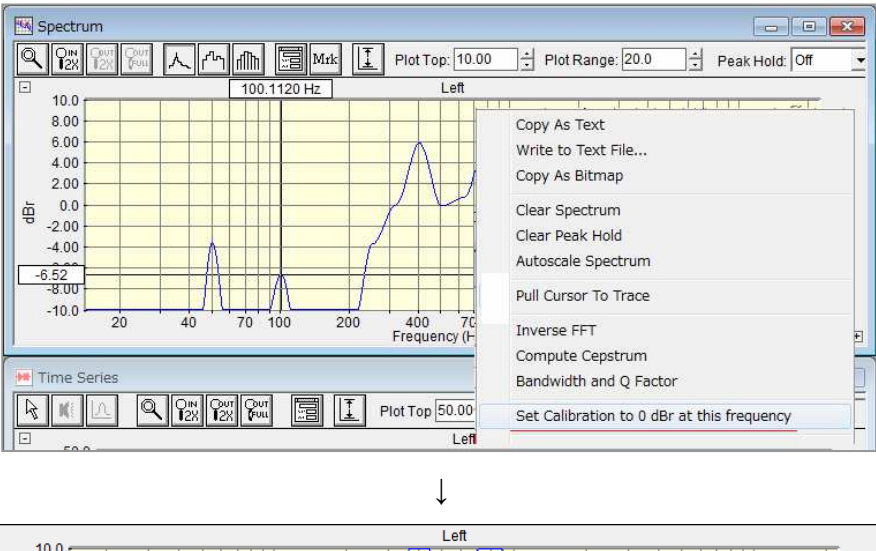

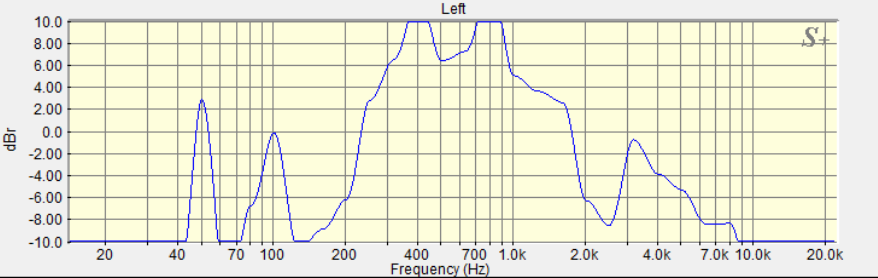

2 Compute Peak to Peak Level:

Time Series Plotに於いて、任意の時間レンジ内の Peak to Peak レベルを抽出する機能が右クリックメニューリストに追加されました。

| Peak to Peak Level                                                                                                   | ve                                             |
|----------------------------------------------------------------------------------------------------|------------------------------------------------|
| Peak to Peak Level Left:<br>40.4504 Relative Level<br>32.14 dBr                                                      | kt<br>map<br>ve File                           |
| Copy to Clipboard OK                                                                                                 | )isplay                                        |
| Time Series                                                                                                    | Pull Cursor to Trace                           |
| k K L Q P <sup>™</sup> P <sup>2</sup> P <sup>2</sup> P <sup>2</sup> F <sup>2</sup> P <sup>3</sup> I Plot Top 50.0000 | Compute and Display Spectrogram                |
| E Left                                                                                                    | Compute and Display 3-D Surface                |
| 40.0                                                                                                    | Compute and Display Reverberation Time (RT-60) |
| 30.0                                                                                                    | Perform DTMF Analysis                          |
| 3 10.0                                                                                                    | Compute RMS Level                              |
| e 0.0 <b>0.0 000 000 000 000 000 000</b>                                                                             | Compute Peak to Peak Level                     |
|                                                                                                    | Compute Crest Factor                           |
| -30.0                                                                                                    | Compute Envelope using Hilbert Transform       |
| -40.0                                                                                                    | Compute Schroeder Integration                  |
| -50.04<br>0.000 10.000<br>Time (seconds)                                                                             | View Data Values                               |

PHS